## How to Apply for a Shift

When you log in to your Rosterfy account you are taken to the dashboard. The dashboard will have a list of 'Promoted Events'; these are upcoming events that need volunteers! To apply for a shift:

- 1. Log in to your Rosterfy account to access the dashboard.
- 2. Find the event in the list of promoted events for which you want to volunteer and click 'Apply now'.

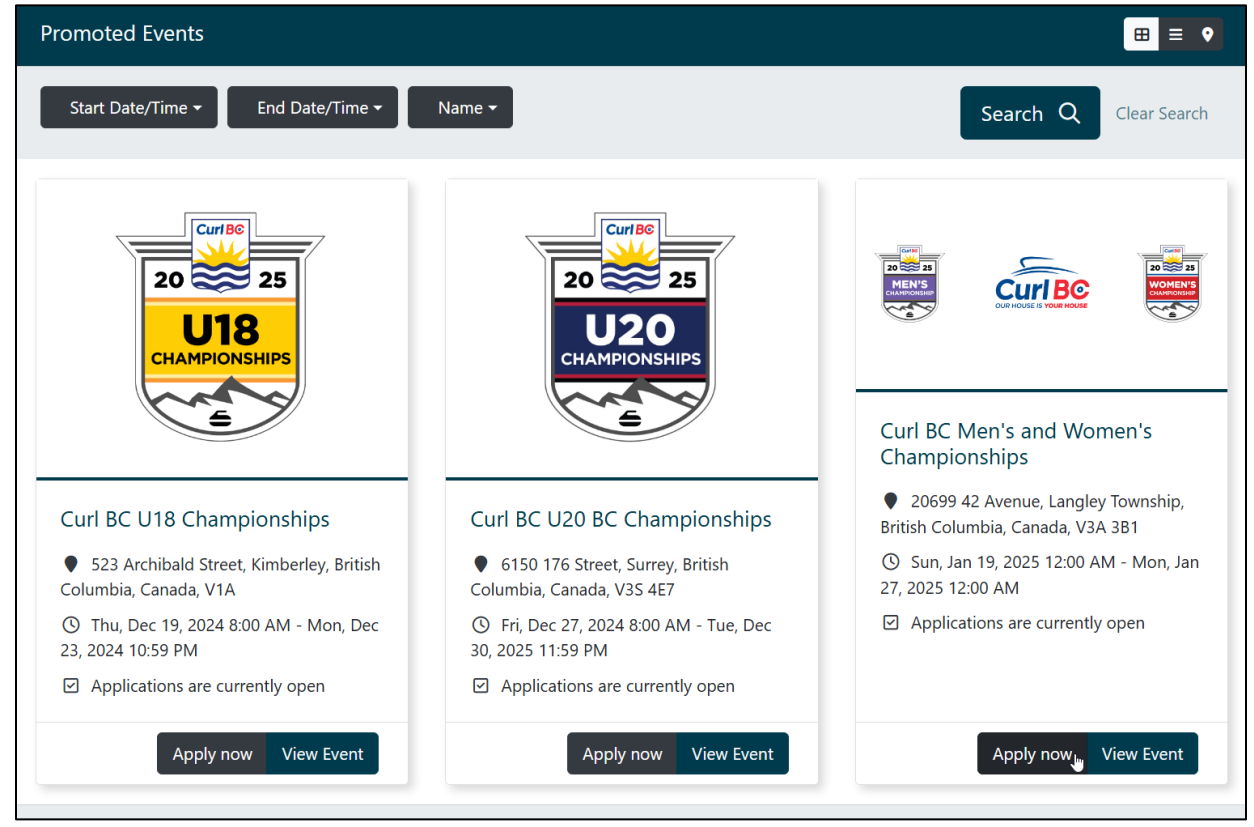

3. Select any shifts you want to volunteer for in the list of Available Shifts. You can sign up for multiple shifts at once!

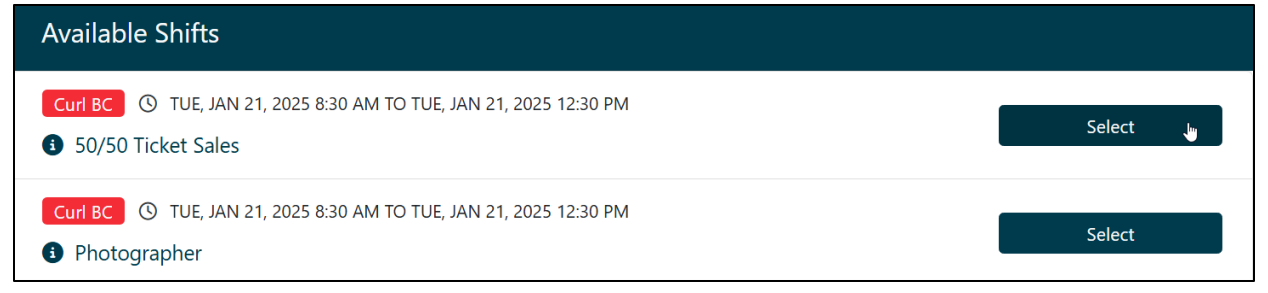

Click on the title of the shift position to get a detailed description of tasks for this shift.

| 50/50 Ticket Sales                                                                                                    |
|----------------------------------------------------------------------------------------------------|
| ♥ 20699 42 Avenue, Langley Township, British Columbia, Canada, V3A 3B1<br>③ Tue, Jan 21, 2025 8:30 AM - Tue, Jan 21, 2025 12:30 PM                  |
| Check in at Volunteer Room                                                                                                    |
| Collect vests for 50/50 sales                                                                                                    |
| Collect floats and 50/50 ticket machine from float room                                                                                             |
| Ensure transactions are processed correctly                                                                                                    |
| Keep all receipts in envelopes provided                                                                                                    |
| Tickets may be sold in all areas of the arena and seating areas, the lobby, the curling rink side during league play and in the Horse and Ryder pub |

4. When you select shifts they will show up in 'My selections' near the top of your page. Once you have selected your desired shifts click Apply.

| My selections                                                                             |         |
|-------------------------------------------------------------------------------------------|---------|
| Curl BC ③ FRI, JAN 17, 2025 7:00 AM TO FRI, JAN 17, 2025 11:00 AM<br>Set Up               | ×       |
| Curl BC IVE, JAN 21, 2025 1:00 PM TO TUE, JAN 21, 2025 5:00 PM<br>VIP Entrance & Security | ×       |
|                                                                                           |         |
| You have 2 Shift selected. Click 'Apply' to Apply for your selected Shift                 | Apply 👆 |

You have now signed up for your desired shifts and are ready to volunteer! Now when you login to Rosterfy or visit the dashboard you will see the list of your confirmed volunteer shifts.

| Upcoming Shifts                                                                                                    | * =         |
|----------------------------------------------------------------------------------------------------|-------------|
| Curl BC SAT, DEC 21, 2024 9:00 AM TO SAT, DEC 21, 2024 1:00 PM<br>Curl BC U18 Championships - ④ Scorekeeper                             | Confirmed 🝷 |
| Curl BC © FRI, JAN 17, 2025 7:00 AM TO FRI, JAN 17, 2025 11:00 AM<br>Curl BC Men's and Women's Championships - 🚯 Set Up                 | Confirmed 🝷 |
| Curl BC © TUE, JAN 21, 2025 1:00 PM TO TUE, JAN 21, 2025 5:00 PM<br>Curl BC Men's and Women's Championships - ③ VIP Entrance & Security | Confirmed 👻 |
|                                                                                                    | Next >      |